Schon gewusst? Infoblatt für Ihre Kreditkarte! Morgen kann kommen.

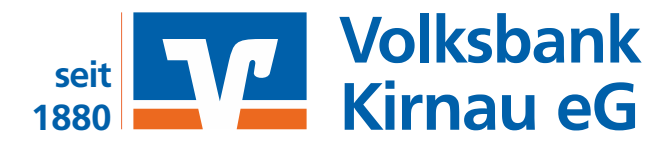

### LIEBER KUNDE,

wir freuen uns, dass Sie sich für eine MasterCard / VisaCard entschieden haben. Wir möchten Ihnen noch einige wichtige Tipps geben, wie Sie Ihre Mastercard oder Visa Karte optimal einsetzen können.

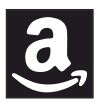

Bei **Amazon** können Sie Ihre Kreditkarte unter "Mein Konto / Meine Zahlungen / Zahlungsart" hinzufügen. In der **Amazon-App** gehen Sie folgende Schritte: "Menü/Konto/Zahlungen und Transaktionen/Karten und Konten hinzufügen" als Standard-Zahlungsmethode ändern.

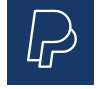

Bei **PayPal** finden Sie die Option unter "Wallet / Bankkonten und Karten / + Kreditkarte hinzufügen". Legen Sie Ihre Volksbank – Raiffeisenbank Kreditkarte als bevorzugtes Zahlungsmittel an. Gleiche Vorgehensweise gilt in der App.

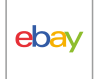

Bei **eBay** klicken Sie links oben auf Ihren Benutzernamen und wählen unter "Kontoeinstellungen / Zahlungsoption hinzufügen". In der **eBay-App** gehen Sie folgende Schritte: "Mein eBay / Zahlungen / Zahlungsoption hinzufügen / Kreditkarte.

#### BEI VIELEN ANDEREN HÄNDLERN WIE Z.B. SPOTIFY, NETFLIX, DAZN, SKY UND KLARNA EMPFEHLEN WIR IHNEN EBENFALLS, IHRE KREDITKARTE ALS BEZAHLVERFAHREN ZU HINTERLEGEN.

#### **IHRE VORTEILE NUTZEN:**

- Sparen Sie Buchungsposten auf Ihrem Girokonto
- Flexibles und transparentes Bezahlverfahren
- Käuferschutz bei Schadensfall (Abwicklung über Bank)
- Reisebonus bei VR-MeineReise (www.vr-meinereise.de)

#### **BENACHRICHTIGUNGSSERVICE:**

In der Banking App können Sie den Verlauf aller Zahlungen verfolgen und sich eine sekundenaktuelle Push-Nachricht zusenden lassen, wenn Sie Ihre Karte benutzt haben. Sie finden die Einstellung unter Menü / Karten / Benachrichtigungen.

#### **MOBILES BEZAHLEN:**

Mit dem Smartphone zahlen: Aktivierung erfolgt in der Banking App entweder über "**Pay App**" bei Android Geräten oder "ApplePay" bei iOS Nutzern. Die Pay App finden Sie in Ihrem App-Store.

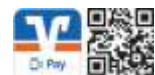

#### SICHERHEITSFREIGABE:

Um mit Ihrer Kreditkarte online bezahlen zu können, müssen Sie diese dafür registrieren. Diese Registrierung nehmen Sie über unsere Homepage "www.volksbank-kirnau.de" oder in Ihrem OnlineBanking Zugang (Benutzer-Profil/Datenschutz & Sicherheit/SecureGo plus/Karten verknüpfen) vor.

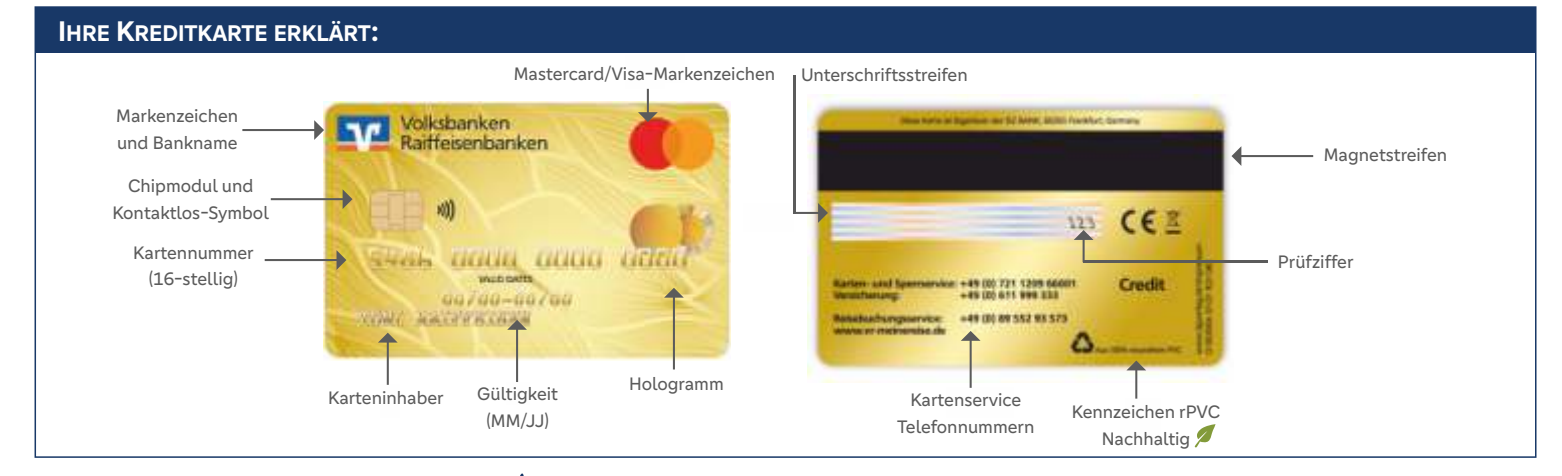

# WIR WÜNSCHEN IHNEN VIEL FYEUGE MIT IHRER NEUEN KREDITKARTE!

## FRAGEN? WIR HELFEN IHNEN GERNE WEITER:

Tel: 06295 9202-0 | Mail: info@volksbank-kirnau.de | www.volksbank-kirnau.de